## INSTRUKCJA WYPEŁNIANIA WNIOSKU O DOSTĘP DO PUNKTU INFORMACYJNEGO DS. TELEKOMUNIKACJI (PIT) NA PLATFORMIE USŁUG ELEKTRONICZNYCH (PUE)

Jak odszukać Wniosek o dostęp do PIT?

Wniosek o dostęp do PIT można wyszukać za pomocą wyszukiwarki dostępnej na stronie głównej PUE lub przez rozwinięcie zakładki "Biznes".

| PUE   Platforma Usług<br>Elektronicznych                                                                                                    | UKE   A A+ A++ O PL V wniosek o dostęp Q                                    |
|----------------------------------------------------------------------------------------------------|-----------------------------------------------------------------------------|
| O PLATFORMIE KONSUMENT V BIZNES V                                                                                                    | Dokumenty V Wniosek o dostęp do PIT                                         |
| Skorzystaj z<br>dostępnychsług UKE<br>ezInternetProszę wybrać zakładkę "Biznes", a następnie<br>wybrać opcję "Zobacz wszystkie usługi".Wniosek o dostęp do PIT będzie dostępny<br> | Proszę wpisać nazwę<br>wyszukiwanego wniosku:<br>"Wniosek o dostęp do PIT". |

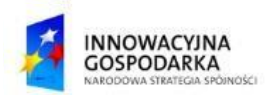

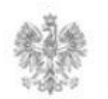

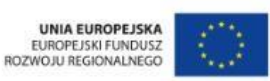

## Jak wypełnić wniosek o dostęp do PIT?

Wniosek o dostęp do PIT może zostać wypełniony przez przedstawiciela będącego w kontekście podmiotu.

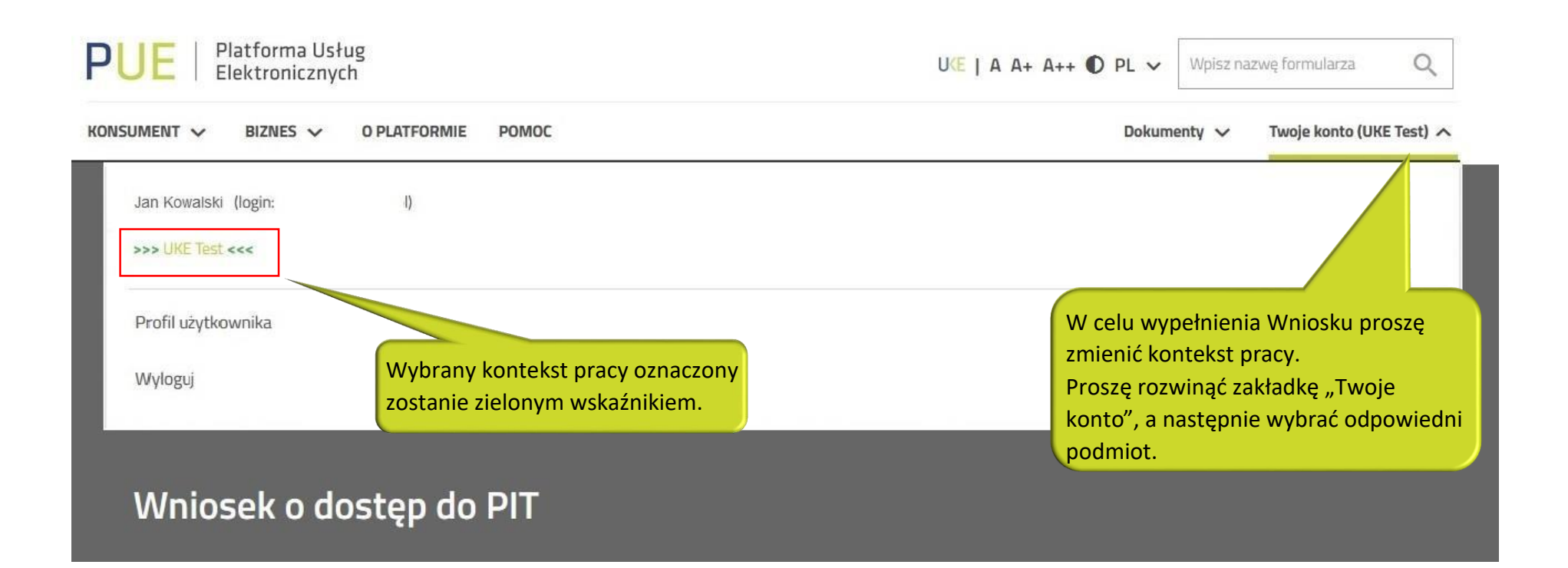

Po zmianie kontekstu formularz wypełnia się automatycznie danymi zaciągniętymi z profilu podmiotu.

UWAGA: W systemie PIT rola/e nadawane są użytkownikowi, który złożył wniosek o dostęp do PIT.

W przypadku gdy podmiot posiada większą ilość przedstawicieli, każdy z nich powinien złożyć osobny wniosek.

| Wnioskodawca                                                          |       |                                                   |           |                                        |           |
|-----------------------------------------------------------------------|-------|---------------------------------------------------|-----------|----------------------------------------|-----------|
| mię                                                                   |       | Nazwisko                                          |           | E-mail                                 |           |
| Jan<br>Krôtka nazwa                                                   |       | Pełna nazwa                                       |           |                                        |           |
|                                                                       |       |                                                   |           |                                        |           |
| UKE test                                                              |       | Urząd Komunikacji Elektronicznej Test             |           |                                        |           |
| VIP                                                                   | KRS   |                                                   | REGON     | Numer                                  | RPT       |
| 9482241013                                                            | 12345 |                                                   | 017510794 | 123                                    | 4         |
| (raj<br>Polska                                                        |       |                                                   |           |                                        |           |
|                                                                       |       | Powlat                                            |           | Gmina                                  |           |
| Nojewództwo                                                           |       | Powiat                                            |           | Gmina                                  |           |
| Nojewództwo<br>MAZOWIECKIE                                            |       | Powiat.<br>Warszawa                               |           | Gmina<br>Warszawa                      |           |
| Województwo<br>MAZOWIECKIE<br>Wiejscowość                             |       | Powiat<br>Warszawa<br>Ulica                       |           | Gmina<br>Warszawa<br>Nr budynku        |           |
| Województwo<br>MAZOWIECKIE<br>Wiejscowość<br>Warszawa                 |       | Powlat<br>Warszawa<br>Ulica<br>Giełdowa           |           | Gmina<br>Warszawa<br>Nr budynku<br>7/9 | Nr lokalu |
| Województwo<br>MAZOWIECKIE<br>Miejscowość<br>Warszawa<br>fod pocztowy |       | Powlat<br>Warszawa<br>Ulica<br>Giełdowa<br>Poczta |           | Gmina<br>Warszawa<br>Nr budynku<br>7/9 | Nr lokalu |

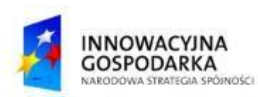

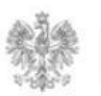

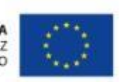

Jak wypełnić wniosek o dostęp do PIT?

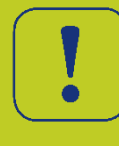

Użytkownik wybiera rolę/e, którą chce pełnić w Systemie PIT. UWAGA: Podczas wypełniania tej części formularza należy wybrać co najmniej jedną rolę. Dla celów inwentaryzacji zaleca się zaznaczyć jak na rysunku

| Proszę | o przyznanie następujących ról w Systemie PIT                                                                                                    |
|--------|----------------------------------------------------------------------------------------------------|
| ~      | Wprowadzanie danych o Infrastrukturze i usługach telekomunikacyjnych<br>[informacja o zobowiązanych podmiotach dostępna po kliknięciu "?"]                                 |
| ~      | Wprowadzanie danych o istniejącej Infrastrukturze technicznej a także o kanałach technologicznych<br>[operator sieci]                                                      |
| ~      | Wprowadzanie danych o planowanej Infrastrukturze technicznej lub kanałach technologicznych<br>[operator sieci]                                                             |
|        | Wprowadzanie danych o <b>kanałach technologicznych</b><br>[zarządca drogi, zarządca terenu zamkniętego]                                                                    |
|        | Wprowadzanie danych o <b>stawkach za zajęcie pasa drogowego</b><br>[Wójt (burmistrz, prezydent miasta), starosta i marszałek województwa]                                  |
|        | Wprowadzanie warunków dostępu do terenów leśnych<br>[Nadleśniczy Lasów Państwowych, Dyrektor regionalnej dyrekcji Lasów Państwowych] ②                                     |
|        | Wprowadzanie danych <b>z geodezyjnej ewidencji sieci uzbrojenia terenu</b><br>[Marszałek województwa, starosta, prezydent miasta na prawach powiatu]                       |
|        | Wprowadzanie danych <b>o warunkach dostępu do nieruchomości</b><br>[zarządca terenu zamkniętego, zarządca drogi, właściciel, użytkownik wieczysty lub zarządca budynków] ? |
|        | Wprowadzanie danych o <b>decyzjach</b><br>[zarządca drogi]                                                                                                    |

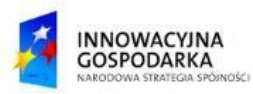

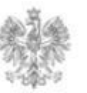

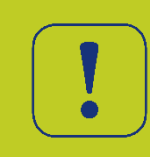

## Celem wysłania wniosku do realizacji należy wybrać przycisk "Zapisz i przejdź dalej"

Anuluj Zapisz kopię roboczą Pobierz 🕞 Zapisz i przejdź dalej

Urząd Komunikacji Elektronicznej

Biuro Informatyki

T +48 22 534 91 86

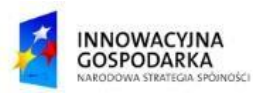

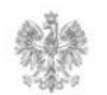

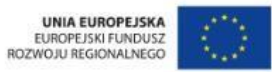